# datom Softwareentwicklung

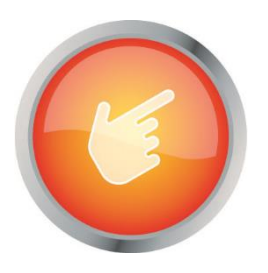

# Dokumentation: "CleverReach Connector"

Verfasser: Arne Stittrich Erstellt am: 25.02.2020

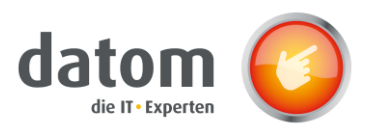

# 1 Inhalt

| 2  | Einl                                            | leitung                            | 2  |
|----|-------------------------------------------------|------------------------------------|----|
| 3  | Funktionsweise                                  |                                    |    |
| 4  | Inst                                            | tallation                          | 2  |
| 5  | Коп                                             | nfiguration                        | 2  |
| 6  | Коп                                             | nfiguration JSON                   | 4  |
| 7  | Trig                                            | gger                               | 4  |
| 7  | '.1                                             | Campaign                           | 4  |
| 7  | <i>'</i> .2                                     | Kampagnenaktivität                 | 5  |
| 7  | <i>'</i> .3                                     | Marketingliste                     | 6  |
| 7  | 7.4 Firma                                       |                                    | 8  |
| 7  | <i>'</i> .5                                     | Kontakt                            | 8  |
| 7  | .6                                              | Lead                               | 9  |
| 8  | 8 Checkliste in anderem Formular installieren10 |                                    |    |
| 9  | Son                                             | nderfälle                          | 13 |
| 10 | 10 Flows                                        |                                    |    |
| 1  | 0.1                                             | Update Synchronisation CleverReach | 16 |
| 1  | 0.2                                             | CleverReachToCrm                   | 16 |
| 11 | F                                               | Fehlerbehebung                     | 19 |

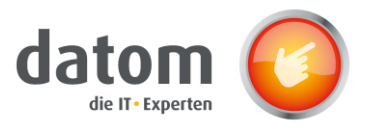

# 2 Einleitung

Der CleverReach Connector bildet eine Schnittstelle zwischen Microsoft Dynamics 365 Customer Engagement und dem Newsletter Anbieter CleverReach. Empfängerlisten werden in CleverReach basierend auf Datensätzen wie Kampagnen, Marketinglisten oder Kampagnenaktivitäten automatisch erstellt. Voraussetzung dafür ist, dass in dem jeweiligen Datensatz die Synchronisation mit CleverReach aktiviert wurde und in dem jeweiligen Kontakt bzw. Lead der passende Newsletter ausgewählt wurde.

# 3 Funktionsweise

Wird eine Kampagne, Marketingliste oder Kampagnenaktivität im CRM mit CleverReach synchronisiert und in der Checkliste eine Art des Newsletters ausgewählt, wird im CleverReach eine neue Empfängerliste mit dem Namen des Datensatzes und den damit verknüpften Kontakten oder Leads, die den gleichen Newsletter-Typen ausgewählt haben, erstellt.

Sobald Änderungen an einem dieser Datensätze vorgenommen, wie z.B. das hinzufügen oder entfernen eines Kontaktes oder Änderungen innerhalb des Kontaktes, werden die Änderungen direkt ins CleverReach übertragen und die jeweiligen Empfängerlisten oder Kontakte aktualisiert.

# 4 Installation

Es sind mehrere PlugIns, welche auf den Entitäten "Marketingliste", "Kampagne" und "Kampagnenaktivität" laufen, dafür muss die "datom\_CleverReachInterface" Lösung und die "datom\_config" Lösung eingespielt werden. Wenn alles Konfiguriert wurde müssen nur noch die "SDK-Nachrichtenverarbeitungsschritte datom.Crm.CleverReach.Plugin.\*" aktiviert werden.

# 5 Konfiguration

Die Konfiguration geschieht in den Einstellungen  $\rightarrow$  Erweiterung über die datom•Konfiguration.

| Кеу                   | Parent         | Beschreibung                                                                                                    |
|-----------------------|----------------|----------------------------------------------------------------------------------------------------|
| cleverreach           | -              | Ist der Universalschlüssel und somit das oberste Element.                                                          |
| connectiondata        | cleverreach    | Das ist ein organisatorischer Container für die Verbindungsdaten zu CleverReach.                                   |
| deletionsettings      | cleverreach    | Jenes ist ein organisatorischer Container für<br>die Einstellung des Löschverhaltens.                              |
| groupsetting          | cleverreach    | Hierbei handelt es sich um einen<br>organisatorischen Container für die<br>Gruppeneinstellungen                    |
| licence               | cleverreach    | Ohne eine Lizenz von der datom ist das<br>Modul nicht lauffähig.                                                   |
| newslettertypsettings | cleverreach    | Dieses Element ist ein organisatorischer<br>Container für Konfiguration der Checkliste<br>für die Newslettertypen. |
| transfersettings      | cleverreach    | Das folgende ist ein organisatorischer<br>Container für die<br>Übertragungseinstellungen                           |
| apiurl                | connectiondata | Das ist der Basis URL für die Rest API                                                                             |

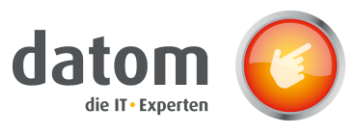

| clientid                     | connectiondata     | Client ID der OAuth Apps bei CleverReach<br>(CR -> Mein Account -> Extras -> REST API)                                                                                                    |
|------------------------------|--------------------|----------------------------------------------------------------------------------------------------|
| clientsecret                 | connectiondata     | Verschlüsselter Secret Key der OAuth Apps<br>bei CleverReach (CR -> Mein Account -><br>Extras -> REST API). Das Feld "verschlüsselt"<br>muss auf "Ja" gesetzt werden.                              |
| deletecampaign               | deletionsettings   | Sollen die Gruppen im CleverReach<br>gelöscht werden, wenn die zugehörigen<br>Kampagnen im CRM gelöscht werden?                                                                                    |
|                              |                    | true = Gruppen werden gelöscht   false =<br>Gruppen bleiben bestehen                                                                                                    |
| deletedisablesynchronization | deletionsettings   | Sollen die CR Gruppe gelöscht werden,<br>wenn das Feld ""Als Gruppe im CleverReach<br>bereitstellen"" auf Nein geändert wird?                                                                      |
|                              |                    | true = Gruppe wird gelöscht   false =<br>Gruppe bleibt bestehen                                                                                                    |
| deleteprotection             | deletionsettings   | Soll der Lösch-Schutz im CleverReach für<br>die Gruppen, welche aus dem CRM<br>Synchronisiert werden, aktiviert werden?                                                                            |
|                              |                    | true = Lösch-Schutz aktiv   false = Lösch-<br>Schutz deaktiviert                                                                                                    |
| priority                     | deletionsettings   | Welche Priorität hat der CR - Lösch-Schutz?                                                                                                    |
|                              |                    | 0 = die Schnittstelle darf trotz Lösch-Schutz<br>löschen                                                                                                    |
|                              |                    | 1 = die Schnittstelle darf bei aktiven Lösch-<br>Schutz nicht löschen (setzt ggf.<br>""Synchronisation deaktivieren"" &<br>""Kampagnen löschen"" außer Kraft)                                      |
|                              |                    | 2 = die Schnittstelle darf nur löschen, wenn<br>die Kampagne gelöscht wird und<br>""Kampagnen löschen"" einsprecht<br>eingestellt ist (setzt ggf. ""Synchronisation<br>deaktivieren"" außer Kraft) |
| groupprefix                  | groupsettings      | Dieses Präfix wird im CleverReach vor den<br>Kampagnen Namen eingefügt.                                                                                                    |
| typjson                      | newslettersettings | Hier wird eingestellt, welche Arten von<br>Newslettern es geben soll.                                                                                                    |
| entity                       | transfersettings   | Hier wird eingestellt, ob Kunden, Firmen<br>und/oder Leads an CleverReach übertragen<br>werden sollen.                                                                                             |

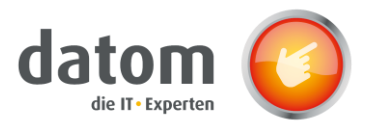

# 6 Konfiguration JSON

#### Beispiel für JSON:

```
[{"id":0,"state":0,"description":"Information","modifiedby":"","modifiedon":"","position":1},
{"id":1,"state":0,"description":"Werbung und Spiele","modifiedby":"","modifiedon":"","position":0}]
```

#### Erklärung der einzelnen Attribute:

| Id:          | Eineindeutiger Bezeichner für den Newsletter-Typen vom Datentyp Integer                                                                                                    |
|--------------|----------------------------------------------------------------------------------------------------|
| State:       | Der Status gibt an, ob der Radiobutton nicht ausgewählt wurde (0), ob er ein grünes Häkchen hat (1) oder ein rotes Kreuz (2). Der Standardwert ist 0. Hierbei handelt es sich ebenfalls um einen Integer. |
| Description: | Gibt die sichtbare Beschriftung des Newsletters an.                                                                                                    |
| Modifiedby:  | Dieses Feld kann leer bleiben, da es nur für die weitere Verarbeitung notwendig ist.                                                                                                    |
| Modifiedon:  | Dieses Feld kann auch leer bleiben, da es ebenfalls nur für die weitere<br>Verarbeitung notwendig ist.                                                                                                    |
| Position:    | Gibt an, an welcher Position in der Checkliste sicher der jeweilige Newsletter befinden soll. Der Wert wird als Integer von 0 hochgezählt.                                                                |

# 7 Trigger

### 7.1 Campaign

#### Erstellen einer Kampagne

| Trigger:  | Eine Kampagne, die mit CR synchronisiert wird, wird neu erstellt. |
|-----------|-------------------------------------------------------------------|
| Ergebnis: | Empfängerliste mit Empfängern wurde in CR erstellt.               |

#### Änderung der Auswahl in der Checkliste

Trigger: Die Auswahl des Newsletters in der Checkliste wird geändert.

Ergebnis: Empfänger, die den jeweiligen Newsletter akzeptiert haben, werden zu der Empfängerliste hinzugefügt und Empfänger, die den Newsletter nicht akzeptiert haben, werden aus der Empfängerliste in CleverReach entfernt.

#### Änderung in dem Feld "Mit CleverReach synchronisieren"

Trigger: Der Wert des Feldes wird auf "Ja" oder "Nein" geändert.

Ergebnis: Bei "Ja" wird eine Empfängerliste mit Empfängern basierend auf der Kampagne in CR erstellt. Bei "Nein" wird die bereits erstellte Empfängerliste mit den Empfängern aus CR gelöscht.

#### Änderung in dem Feld "Name"

| Trigger:  | Der Name der Kampagne wird geändert.                 |
|-----------|------------------------------------------------------|
| Ergebnis: | Der Name der Empfängerliste wird in CR aktualisiert. |

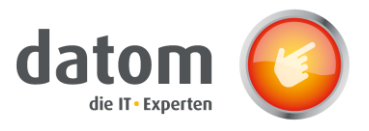

#### Änderung an dem Status der Kampagne

Trigger: Die Kampagne wird aktiviert bzw. deaktiviert.

Ergebnis: Wenn die Kampagne deaktiviert wird, wird das Feld "Mit CleverReach synchronisieren" automatisch auf "Nein" gesetzt. Wird die Kampagne wiederrum aktiviert und das Feld "Mit CleverReach synchronisieren" hat den Wert "Ja", wird die Kampagne als Empfängerliste in CR übertragen.

Besonderheit: Die Ausführung erfolgt synchron und somit kann es ein bisschen länger dauern.

#### Löschen der Kampagne

| Trigger:  | Die Kampagne wird im CRM gelöscht.                                  |
|-----------|---------------------------------------------------------------------|
| Ergebnis: | Die Empfängerliste in CR wird zusammen mit den Empfängern entfernt. |

#### Entfernen eines Leads oder einer Marketingliste

| Trigger:  | Ein Lead oder eine Marketingliste wird aus der Kampagne entfernt.                  |
|-----------|------------------------------------------------------------------------------------|
| Ergebnis: | Leads bzw. Kontakte aus Marketinglisten werden in aus der Empfängerliste entfernt. |

#### Hinzufügen eines Leads oder einer Marketingliste

Trigger: Ein Lead oder eine Marketingliste wird zu der Kampagne hinzugefügt.

Ergebnis: Leads bzw. Kontakte aus Marketinglisten, die den passenden Newsletter abonniert haben, werden in zu der Empfängerliste hinzugefügt.

### 7.2 Kampagnenaktivität

#### Erstellen einer Kampagnenaktivität

| Trigger:  | Eine Kampagnenaktivität, die mit CR synchronisiert wird, wird neu erstellt. |
|-----------|-----------------------------------------------------------------------------|
| Ergebnis: | Empfängerliste mit Empfängern wurde in CR erstellt.                         |

#### Änderung der Auswahl in der Checkliste

Trigger: Die Auswahl des Newsletters in der Checkliste wird geändert.

Ergebnis: Empfänger, die den jeweiligen Newsletter akzeptiert haben, werden zu der Empfängerliste hinzugefügt und Empfänger, die den Newsletter nicht akzeptiert haben, werden aus der Empfängerliste in CleverReach entfernt.

Änderung in dem Feld "Mit CleverReach synchronisieren"

- Trigger: Der Wert des Feldes wird auf "Ja" oder "Nein" geändert.
- Ergebnis: Bei "Ja" wird eine Empfängerliste mit Empfängern basierend auf der Kampagnenaktivität in CR erstellt. Bei "Nein" wird die bereits erstellte Empfängerliste mit den Empfängern aus CR gelöscht.

Änderung an dem Status der Kampagnenaktivität

Trigger: Die Kampagnenaktivität wird aktiviert bzw. deaktiviert.

Ergebnis: Wenn die Kampagnenaktivität deaktiviert wird, wird das Feld "Mit CleverReach synchronisieren" automatisch auf "Nein" gesetzt. Wird die Kampagnenaktivität

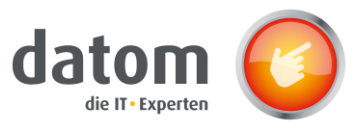

wiederrum aktiviert und das Feld "Mit CleverReach synchronisieren" hat den Wert "Ja", wird die Kampagnenaktivität als Empfängerliste in CR übertragen.

Besonderheit: Die Ausführung erfolgt synchron und somit kann es ein bisschen länger dauern.

| Änderung | ı der | Beschreibung | der | Kampad | Inenaktivität |
|----------|-------|--------------|-----|--------|---------------|
|          |       |              |     |        |               |

- Trigger: Die Beschreibung der Kampagnenaktivität wird geändert.
- Ergebnis: Die Beschreibung wird ebenfalls in der Empfängerliste in CR aktualisiert.

Änderung des Betreffs der Kampagnenaktivität

| Trigger:  | Der Betreff der Kampagnenaktivität wird geändert.             |
|-----------|---------------------------------------------------------------|
| Ergebnis: | Der Name der Empfängerliste wird ebenfalls in CR aktualisiert |

#### Löschen der Kampagnenaktivität

| Trigger:  | Die Kampagnenaktivität wird im CRM gelöscht.                       |
|-----------|--------------------------------------------------------------------|
| Ergebnis: | Die Empfängerliste in CR wird zusammen mit den Empfängern entfernt |

#### Entfernen eines Kontakts oder einer Marketingliste

| Trigger:  | Ein Lead oder eine Marketingliste wird aus der Kampagnenaktivität entfernt. |
|-----------|-----------------------------------------------------------------------------|
| Ergebnis: | Leads bzw. Kontakte aus Marketinglisten werden in aus der Empfängerliste    |

entfernt.

#### Hinzufügen eines Kontakts oder einer Marketingliste

Trigger: Ein Lead oder eine Marketingliste wird zu der Kampagnenaktivität hinzugefügt.Ergebnis: Leads bzw. Kontakte aus Marketinglisten, die den passenden Newsletter abonniert haben, werden in zu der Empfängerliste hinzugefügt.

### 7.3 Marketingliste

#### Erstellen einer Marketingliste

| Trigger:  | Eine Marketingliste, die mit CR synchronisiert wird, wird neu erstellt. |
|-----------|-------------------------------------------------------------------------|
| Ergebnis: | Empfängerliste mit Empfängern wurde in CR erstellt.                     |

#### Änderung der Auswahl in der Checkliste

Trigger: Die Auswahl des Newsletters in der Checkliste wird geändert.

Ergebnis: Empfänger, die den jeweiligen Newsletter akzeptiert haben, werden zu der Empfängerliste hinzugefügt und Empfänger, die den Newsletter nicht akzeptiert haben, werden aus der Empfängerliste in CleverReach entfernt.

#### Änderung in dem Feld "Mit CleverReach synchronisieren"

Trigger: Der Wert des Feldes wird auf "Ja" oder "Nein" geändert.

Ergebnis: Bei "Ja" wird eine Empfängerliste mit Empfängern basierend auf der Kampagnenaktivität in CR erstellt. Bei "Nein" wird die bereits erstellte Empfängerliste mit den Empfängern aus CR gelöscht.

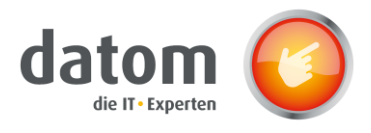

#### Änderung an dem Status der Marketingliste

Trigger: Die Marketingliste wird aktiviert bzw. deaktiviert.

- Ergebnis: Wenn die Marketingliste deaktiviert wird, wird das Feld "Mit CleverReach synchronisieren" automatisch auf "Nein" gesetzt. Wird die Marketingliste wiederrum aktiviert und das Feld "Mit CleverReach synchronisieren" hat den Wert "Ja", wird die Marketingliste als Empfängerliste in CR übertragen.
- Besonderheit: Die Ausführung erfolgt synchron und somit kann es ein bisschen länger dauern.

#### Änderung des Namens der Marketingliste

| Trigger: | Der Name der Marketingliste wird geändert. |  |
|----------|--------------------------------------------|--|
|----------|--------------------------------------------|--|

Ergebnis: Der Name der Empfängerliste in CR wird ebenfalls aktualisiert.

#### Änderung der Abfrage einer dynamischen Marketingliste

- Trigger: Die Änderung der Abfrage, welche Kontakte zu der Marketingliste hinzugefügt werden sollen, wird in einer dynamischen Liste geändert.
- Ergebnis: Kontakte, die dadurch neu hinzugefügt werden und den jeweiligen Newsletter akzeptiert haben, werden in die Empfängerliste in CR übertragen. Werden durch die neue Abfrage Kontakte aus der Marketingliste entfernt, werden diese auch aus der Empfängerliste in CR entfernt.

#### Löschen der Marketingliste

| Triager: | Die Marketingliste wird | l im CRM aelöscht.   |
|----------|-------------------------|----------------------|
|          | one monteringible mit   | s mit etani geresena |

Ergebnis: Die Marketingliste in CR wird zusammen mit den Empfängern entfernt.

#### Entfernen eines Kontakts mit Hilfe der Suche

| Trigger: | Ein Kontakt wird mit Hilfe der Suche aus der | Marketingliste entfernt. |
|----------|----------------------------------------------|--------------------------|
| JJ -     |                                              |                          |

Ergebnis: Der Kontakt wird aus der Empfängerliste in CR entfernt.

#### Hinzufügen eines Kontakts mit Hilfe der Suche

Trigger:Ein Kontakt wird mit Hilfe der Suche zu der Marketingliste hinzugefügt.Ergebnis:Der Kontakt wird zu der Empfängerliste in CR hinzugefügt.

#### Entfernen eines Kontakts mit Hilfe der erweiterten Suche

| Trigger:  | Ein Kontakt wird mit Hilfe der erweiterten Suche aus der Marketingliste entfernt. |
|-----------|-----------------------------------------------------------------------------------|
| Fraebnis: | Der Kontakt wird aus der Empfängerliste in CR entfernt.                           |

#### Hinzufügen eines Kontakts mit Hilfe der erweiterten Suche

| Sillakt wind fillt hille der erweiterten Suche zu der Marketingliste |
|----------------------------------------------------------------------|
| igefügt.                                                             |
| U                                                                    |

Ergebnis: Der Kontakt wird zu der Empfängerliste in CR hinzugefügt.

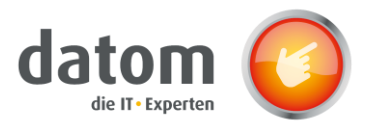

### 7.4 Firma

| Änderung des          | Namens der Firma                                                                                                  |
|-----------------------|----------------------------------------------------------------------------------------------------|
| Trigger:              | Der Name der Firma wird geändert.                                                                                 |
| Ergebnis:             | Der Name der Firma in CR wird ebenfalls aktualisiert.                                                             |
| Änderung des          | <u>primären Kontakts der Firma</u>                                                                                |
| Trigger:              | Der primäre Kontakt einer Firma wird geändert.                                                                    |
| Ergebnis:             | Der Empfänger in den betroffenen Empfängerlisten wird aktualisiert.                                               |
| Änderung an d         | lem Status der Firma                                                                                              |
| Trigger:              | Die Firma wird aktiviert/deaktiviert.                                                                             |
| Ergebnis:             | Wird die Firma deaktiviert, wird der primäre Kontakt der Firma aus allen<br>verknüpften Empfängerlisten entfernt. |
|                       |                                                                                                    |
| <u>Löschen der Fi</u> | <u>rma</u>                                                                                                    |
| Trigger:              | Die Firma wird im CRM gelöscht.                                                                                   |
| Ergebnis:             | Der primäre Kontakt der Firma wird aus allen verknüpften Empfängerlisten in                                       |

### 7.5 Kontakt

#### Erstellen eines Kontakts

- Trigger:Ein neuer Kontakt wird im CRM erstellt und trifft auf die Abfrage in einer<br/>dynamischen Liste zu.Ersebnis:Der Kentakt wird als neuer Empfänger zu der jeweiligen Empfängerliete
- Ergebnis: Der Kontakt wird als neuer Empfänger zu der jeweiligen Empfängerliste hinzugefügt.

#### Änderung der Auswahl in der Checkliste

entfernt.

| Trigger:  | Die Auswahl des Newsletters in der Checkliste wird geändert.              |
|-----------|---------------------------------------------------------------------------|
| Ergebnis: | Der Kontakt wird in CR in einer Empfängerliste hinzugefügt bzw. entfernt. |

#### Änderung der E-Mail-Adresse des Kontakts

- Trigger:Die E-Mail-Adresse eines Kontakts wird im CRM geändert.Ergebnis:Die E-Mail-Adresse, die in der Empfängerliste in CR hinterlegt wurde, wird
  - ebenfalls aktualisiert.

### Änderung der Anrede eines Kontakts

- Trigger: Die Anrede eines Kontakts wird im CRM geändert.
- Ergebnis: Die Anrede des Empfängers in der Empfängerliste in CR wird aktualisiert.

### Änderung der Firma eines Kontakts

Trigger: Die Firma eines Kontakts wird im CRM geändert.

CR

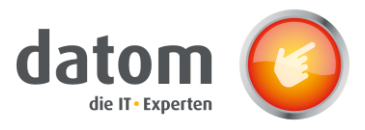

Ergebnis: Die Firma des Empfängers in der Empfängerliste in CR wird aktualisiert.

|--|

| Trigger:  | Der Vor- bzw. Nachname des Kontaktes wird im CRM geändert.     |
|-----------|----------------------------------------------------------------|
| Ergebnis: | Der Vor- bzw. Nachname des Empfängers wird in CR aktualisiert. |

#### Änderung an dem Status des Kontakts

| Trigger:  | Der Kontakt wird aktiviert/deaktiviert.                                                        |
|-----------|------------------------------------------------------------------------------------------------|
| Ergebnis: | Wird der Kontakt deaktiviert, wird der Kontakt aus allen verknüpften Empfängerlisten entfernt. |

Löschen eines Kontaktes

| Trigger:  | Ein Kontakt wird im CRM gelöscht                                                           |
|-----------|--------------------------------------------------------------------------------------------|
| Ergebnis: | Der Empfänger in CR wird aus allen Empfängerlisten gelöscht, in denen er hinterlegt wurde. |

### 7.6 Lead

Erstellen eines Leads

- Trigger: Ein neuer Lead wird im CRM erstellt und trifft auf die Abfrage in einer dynamischen Liste zu.
- Ergebnis: Der Lead wird als neuer Empfänger zu der jeweiligen Empfängerliste hinzugefügt.

#### Änderung der Auswahl in der Checkliste

- Trigger: Die Auswahl des Newsletters in der Checkliste wird geändert.
- Ergebnis: Der Leads wird in CR in einer Empfängerliste hinzugefügt bzw. entfernt.

#### Änderung der E-Mail-Adresse des Leads

| Trigger: | Die E-Mail-Adresse eines Leads wird im CRM geändert. |
|----------|------------------------------------------------------|
|----------|------------------------------------------------------|

Ergebnis: Die E-Mail-Adresse, die in der Empfängerliste in CR hinterlegt wurde, wird ebenfalls aktualisiert.

#### Änderung der Anrede eines Leads

- Trigger: Die Anrede eines Leads wird im CRM geändert.
- Ergebnis: Die Anrede des Empfängers in der Empfängerliste in CR wird aktualisiert.

#### Änderung des Firmennamens eines Leads

- Trigger: Der Firmennamen eines Leads wird im CRM geändert.
- Ergebnis: Der Firmennamen des Empfängers in der Empfängerliste in CR wird aktualisiert.

#### Änderung des Nachnamens bzw. Vornamens eines Leads

Trigger: Der Vor- bzw. Nachname des Kontaktes wird im CRM geändert.

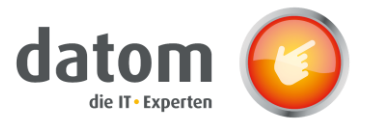

Ergebnis: Der Vor- bzw. Nachname des Empfängers wird in CR aktualisiert.

#### Änderung an dem Status des Leads

| Trigger:  | Der Lead wird aktiviert/deaktiviert.                                                        |
|-----------|---------------------------------------------------------------------------------------------|
| Ergebnis: | Wird der Kontakt deaktiviert, wird der Lead aus allen verknüpften Empfängerlisten entfernt. |

#### Löschen eines Leads

| Trigger:  | Ein Lead wird im CRM gelöscht                                                              |
|-----------|--------------------------------------------------------------------------------------------|
| Ergebnis: | Der Empfänger in CR wird aus allen Empfängerlisten gelöscht, in denen er hinterlegt wurde. |

# 8 Checkliste in anderem Formular installieren

Um die Checkliste in eigenen Formularen nutzen zu können müssen Sie das Feld "CleverReachConnector Data" in Ihr Formular integrieren. Anschließend ändern Sie die Sichtbarkeit des Feldes durch Entfernen des Haken bei "Standardmäßig sichtbar"

| Anzei | ge Formatierung         | Details      | Ereignisse      | Geschäftsregeln     | Steuereleme | nte |   |
|-------|-------------------------|--------------|-----------------|---------------------|-------------|-----|---|
| Be    | zeichnung               |              |                 |                     |             |     |   |
| Ge    | eben Sie die Bezeichnu  | ung dieses F | elds in Formul  | aren an.            |             |     |   |
| Be    | zeichnung * Cleve       | rReachCon    | nector Data     |                     |             |     |   |
|       | Beschriftung im Forr    | mular anzeig | gen             |                     |             |     |   |
| Ve    | erhalten des Felds      |              |                 |                     |             |     |   |
| Ve    | erhalten auf Feldebene  | angeben      |                 |                     |             |     |   |
| 8     | 🖉 Feld ist schreibgesch | nützt        |                 |                     |             |     |   |
|       |                         |              |                 |                     |             |     |   |
| Sp    | perrung                 |              |                 |                     |             |     |   |
| Ge    | eben Sie an, ob dieses  | Feld im For  | mular gesperrt  | werden soll.        |             |     |   |
|       | Feld im Formular sp     | erren        |                 |                     |             |     |   |
| Sie   | chtbarkeit ——           |              |                 |                     |             |     |   |
| Di    | ient zum Angeben der    | Standardsic  | htbarkeit für d | lieses Steuerelemer | nt.         |     |   |
| 0     | Standardmäßig sicht     | tbar         |                 |                     |             |     |   |
| -Ve   | erfügbarkeit ——         |              |                 |                     |             |     | _ |
| Ge    | eben Sie die standardn  | näßige Verfi | ügbarkeit diese | es Felds auf dem Te | lefon an.   |     |   |
|       | 🗹 Verfügbar auf Telefo  | n            |                 |                     |             |     |   |
|       |                         |              |                 |                     |             |     |   |

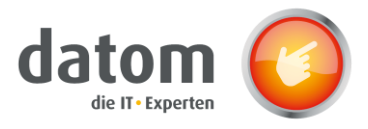

Danach müssen Sie noch die Webressource in das Formular integrieren. Suchen Sie nach "datom\_/CRM/Form/cleverreachconnector/checklist.html" und fügen Sie diese an der gewünschten stelle ein. Danach muss der Webressource ein Name und eine Bezeichnung gegeben werden.

| Allgemein Formatierung Abhängigkeiten                                                                                                    |          |
|----------------------------------------------------------------------------------------------------|----------|
| <br>Webressource                                                                                                    |          |
| <br>Webressource * @ datom_/CRM/Form/cleverreachconnector/                                                                                                    |          |
|                                                                                                    |          |
| <br>Feldname und -eigenschaften                                                                                                    | Assisten |
| <br>Name* WebResource_ Checklist                                                                                                    |          |
| Bezeichnung* Checklist                                                                                                    |          |
| Beschriftung auf dem Formular anzeigen                                                                                                    |          |
| Siebtharkeit                                                                                                    |          |
|                                                                                                    |          |
| Standardmasig sichtbar     Für mobile Nutzung aktivieren                                                                                                    |          |
|                                                                                                    |          |
| Webressourceneigenschaften                                                                                                    |          |
| Provident of Control of Control o | KUNDEN   |
| Parameter(daten)                                                                                                    | Firmen   |
| <br>Frameübergreifendes Skrinting einschränken, wenn unterstützt                                                                                                    | Firmen   |
|                                                                                                    |          |

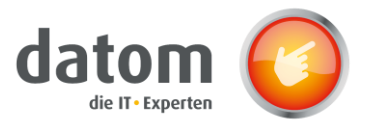

Unter dem Reiter Formatierung muss anschließend "Eine Spalte" ausgewählt werden, die Anzahl der Zeilen muss auf 12 gestellt werden und der Haken bei "Rahmen anzeigen" muss entfernt werden.

| FRAME     |                                                                   | Oracia | H  | and and a set | 1 (             |
|-----------|-------------------------------------------------------------------|--------|----|---------------|-----------------|
| Zeitachse | Webressource hinzufügen                                           | ?      | ×  | uent          | Verkau          |
| en Sie de | Dient zum Hinzufügen einer vorhandenen Webressource zum Formular. |        |    |               |                 |
|           | Zwei Spalten                                                      |        |    | •             |                 |
|           | Drei Spalten                                                      |        |    | l             |                 |
|           | Vier Spalten                                                      |        |    | ł             | Assist<br>Assis |
|           | Zeilenlayout                                                      |        |    | L             |                 |
|           | Wählen Sie die Anzahl der Zeilen für das Steuerelement aus.       |        |    |               |                 |
|           | Anzahl der Zeilen 12                                              |        |    |               |                 |
|           | Automatisch erweitern, um den verfügbaren Bereich auszufüllen     |        |    | L             |                 |
|           | Bildlauf                                                          |        |    | L             |                 |
|           | Wählen Sie den Bildlauftyp für den IFRAME aus.                    |        |    |               |                 |
|           | Bildlauf Nach Bedarf 🔻                                            |        |    |               |                 |
|           |                                                                   |        |    |               | KUNE            |
|           | Rahmen                                                            |        |    |               | Unter           |
|           | Geben Sie an, ob ein Rahmen angezeigt wird.                       |        |    |               | Firm            |
|           | Rahmen anzeigen                                                   |        |    |               | Firm            |
|           |                                                                   |        |    |               |                 |
|           | OK Abb                                                            | reche  | en |               | AKTU            |
|           |                                                                   |        |    |               |                 |
|           |                                                                   |        |    |               |                 |

Anschließend muss in dem Startmenü auf "Veröffentlichen" geklickt werden.

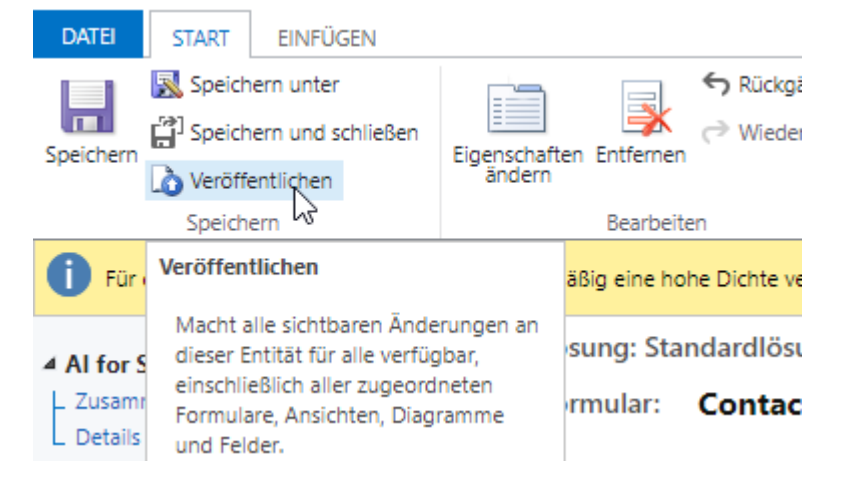

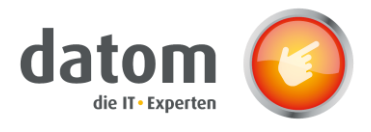

# 9 Sonderfälle

Bevor E-Mails aus Empfängerlisten, die basierend auf dynamischen Marketinglisten erstellt wurden, versendet werden, sollte der "Update Synchronisation CleverReach"-Flow im CRM ausgeführt werden, da es vorkommen kann, dass bei den dynamischen Marketinglisten nicht bei allen Triggern die Empfängerliste im CleverReach aktualisiert wird.

# **10 Flows**

## 10.1 Authentifizierung im CleverReach-Connector

Als Grundlage für die Flows dient der CleverReach-Connector, da der Flow über den Connector auf die Daten in CleverReach zugreifen kann.

Damit der Zugriff auf CleverReach erfolgen kann, muss man sich zuerst in dem Connector mit den Daten aus CleverReach authentifizieren.

Dazu navigiert man in CleverReach zu "Mein Account"  $\rightarrow$  "Extras"  $\rightarrow$  "REST API",

| CleverReach 🗢      | Account                                                  |                       |                             |
|--------------------|----------------------------------------------------------|-----------------------|-----------------------------|
| 🖀 Übersicht        | Übersicht Benutzer Einstellungen - Tarife & Abrechnung - | Extras - Weiterempfeh | nlungsprogramm <del>-</del> |
| Empfänger          |                                                          | Integrationen         |                             |
| 🖬 E-Mails          | Account: 113005                                          | Plugin Verzeichnis    |                             |
| Formulare          | Verfügbares Versandlimit                                 | Conversion-Tracking   | Unbegrenzt                  |
| Autoresponder      | Anzahl aktiver Empfänger                                 | REST API              | 1.236 von 2.500             |
|                    | Aktueller Tarif                                          | SOAP API              | 2500 (25,00 € / Monat)      |
|                    | Abrechnungshäufigkeit                                    |                       | lächste am 11.03.2020       |
| Reports & Analysen |                                                          | Backup                |                             |
| Mein Account       |                                                          | Listen-Archiv         |                             |
| E Agenturlösung    | Tarifverwaltung                                          | Newsletter-Archiv     |                             |
| 💄 Profil 🛛 🤪 Hilfe | Letzte Rechnungen                                        |                       |                             |

dann wird unter dem Abschnitt "Ihre OAuth Apps" das Bild mit der Beschriftung "CRM2CleverReach" geöffnet.

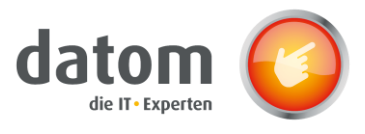

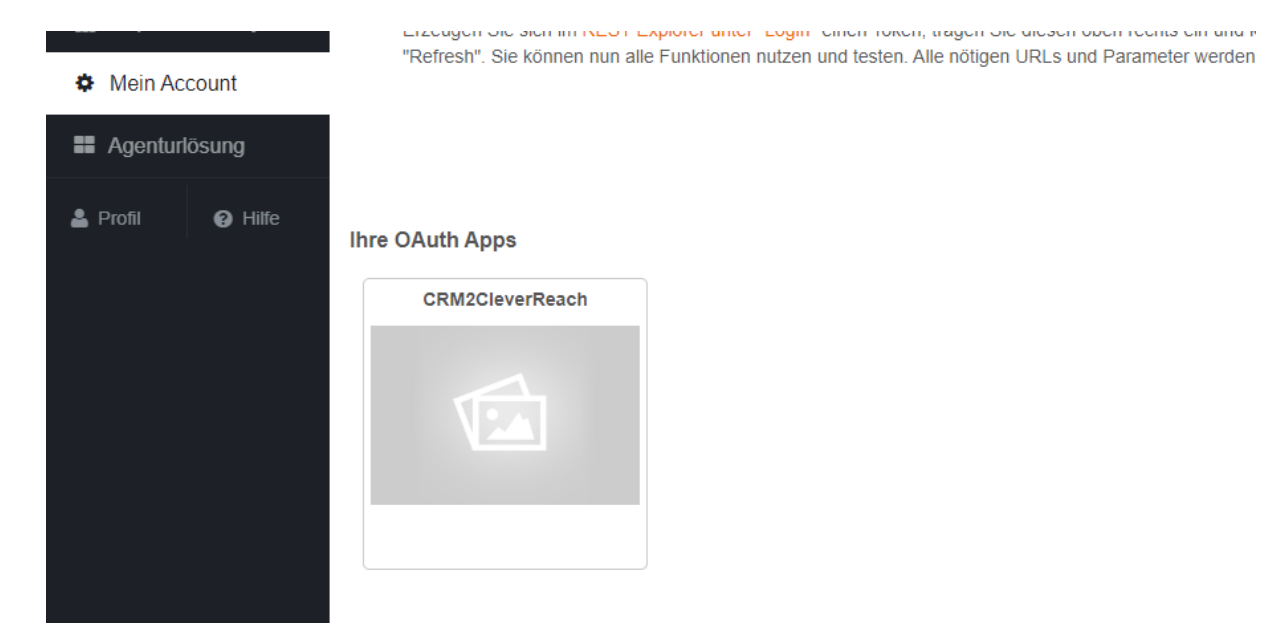

Dort wird dann der Inhalt der Felder Client ID, Client Secret, Authorize URL und Token URL kopiert und in Microsoft Power Automate eingetragen.

Dazu geht man in Microsoft Power Automate unter "Daten" auf "Benutzerdefinierte Connectors" und klickt dann bei dem "CleverReach"-Connector auf den Stift zum Bearbeiten.

| =               |                                  | Benutzerdefinierte Connectors |   | + Neuer benutzerdefinierter Connect |            |  |
|-----------------|----------------------------------|-------------------------------|---|-------------------------------------|------------|--|
| ŵ               | Home                             | Nama                          |   |                                     |            |  |
| Ċ               | Aktionselemente $$               |                               |   |                                     |            |  |
| o⁄ <sup>a</sup> | Meine Flows                      | CleverReach<br>Demo CRM       | + | $\overline{\uparrow}$               | 0          |  |
| +               | Erstellen                        |                               |   |                                     | Bearbeiten |  |
| <2              | Vorlagen                         |                               |   |                                     |            |  |
| øa              | Connectors                       |                               |   |                                     |            |  |
| Θ               | Daten ^                          |                               |   |                                     |            |  |
|                 | Entitäten                        |                               |   |                                     |            |  |
|                 | Verbindungen                     |                               |   |                                     |            |  |
| I.              | Benutzerdefinierte<br>Connectors |                               |   |                                     |            |  |
|                 | Gateways                         |                               |   |                                     |            |  |
| ~ଟ              | Al Builder $\sim$                |                               |   |                                     |            |  |

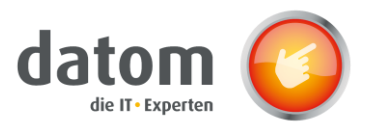

Unter dem Abschnitt "Sicherheit" werden dann die Authentifizierungsdaten in das jeweilige Feld eingetragen.

| 1. Allgemein > 2. Sicherheit > 3. Definition >                                                                                                    | → 4. Testen                                                                             |
|----------------------------------------------------------------------------------------------------|-----------------------------------------------------------------------------------------|
|                                                                                                    | × Schließen                                                                             |
| Sicherheit                                                                                                    | Authentifizierungstyp                                                                   |
| Wählen Sie den<br>Authentifizierungstyp aus, und<br>füllen Sie die erforderlichen Felder<br>aus, um die Sicherheit für Ihren<br>benutzerdefinierten Connector<br>festzulegen. Weitere Informationen | Wahlen Sie aus, welche Authentifizierung durch Ihre API implementiert wird. * OAuth 2.0 |
|                                                                                                    | OAuth 2.0                                                                               |
|                                                                                                    | Identitätsanbieter                                                                      |
|                                                                                                    |                                                                                         |
|                                                                                                    | Client id *                                                                             |
|                                                                                                    | Client id                                                                               |
|                                                                                                    | Client secret *                                                                         |
|                                                                                                    | *******                                                                                 |
|                                                                                                    | Authorization URL*                                                                      |
|                                                                                                    |                                                                                         |
|                                                                                                    | Token URL *                                                                             |
|                                                                                                    |                                                                                         |
|                                                                                                    | Refresh URL*                                                                            |
|                                                                                                    |                                                                                         |

Unter dem Abschnitt "Test" muss dann deine eine neue Verbindung erstellt werden.

| 🕲 Verbinden Sie jetzt "CRM2CleverReach" mit CleverReach® 🛛 🗆                                                                                                    | ×                 |                          |                |                                             |
|----------------------------------------------------------------------------------------------------|-------------------|--------------------------|----------------|---------------------------------------------|
| D ▲ https://rest.cleverreach.com/oauth/authorize.php? …      マ ☆                                                                                                    | ∃ 3. Definition > | 4. Testen                | Swagger-Editor | <ul> <li>Connector aktualisieren</li> </ul> |
| Achtung: Diese Anwendung wurde nicht offiziell von CleverReach® geprüft.                                                                                                    |                   |                          |                | × Schließen                                 |
| Clever Reach /                                                                                                    | _                 | Verbindungen             |                | C                                           |
| Cleventeach                                                                                                    |                   | Ausgewählte Verbindung * |                |                                             |
|                                                                                                    | -                 | Keine                    |                |                                             |
| Einfach CRM2CleverReach-Daten übertragen<br>und kostenfrei mit CleverReach <sup>®</sup> starten:                                                                                                    | en                | + Neue Verbindung        |                |                                             |
| Jetzt CleverReach <sup>®</sup> Account erstellen & verbinden!                                                                                                    |                   |                          |                |                                             |
| Mit meinem CleverReach <sup>®</sup> Account einloggen & verbinden                                                                                                    |                   | GetAllGroups             |                |                                             |
| CRM2CleverReach benötigt Zugriff auf Ihren CleverReach Account                                                                                                    |                   |                          |                | Vorgang testen                              |
| Für die Verbindung wird automatisch ein CleverReach®.Account erstellt und Ihre hier<br>einestregene Dates für die Einzichtung übermittelt. Des kertenfreien Anzunt dellen wir Ihren                                                                                                    |                   |                          |                |                                             |
| engestagenen obern for die Einstrutung übernitikatie. Verin kolemitieren Auszuhs seiner wir imme<br>zur Verfügung, wann wir ihnen im Gegenzuge negelmäßigt per Eikalt Account seiner wir imme<br>zur kollistigung die zuwer genannten Zweick verwenden und nicht an Diffiker<br>Sie können den Versand in jeder Versandman Zweick verwenden und nicht an Diffiker<br>Erklaht an infölgeverreicht om versicher auf die Specificerung ihrer Deten per<br>Erklaht gening bereiterten Aufbewahrungspflichten entgegenstehen. Durch Absenden der vor<br>Binen eingegestellichen Aufbewahrungs in für batterwerbeitung einer Destätigen unsetze<br>Ihnen eingegestellichen Batter wilderen Betratigenet einer Betratigen der Versichten Betratigen einer Betratigen einer einer Betratigen einer Betratigen ein Betrati | er<br>Br          | ← Definition             |                |                                             |
| Datenschutzerklärung, CleverReach <sup>®</sup> übernimmt keine Haftung oder Verantwortung für die<br>Nutzung von Apps Dritter.                                                                                                    |                   |                          |                |                                             |

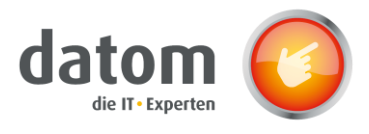

### 10.2 Installation der Flows

Die Flows müssen auf der Seite "flow.microsoft.com" zu den eigenen Flows importiert werden.

Dazu geht man unter dem Reiter "Meine Flows" in der Menüleiste auf "Importieren" und lädt die .zip- Datei des jeweiligen Flows hoch. Anschließend wird bei der Importoption "Als neu erstellen" ausgewählt und bei den zugehörigen Ressourcen die Verbindung zum Common Data Service ausgewählt bzw. über den Button "Neu erstellen" eine neue Verbindung erstellt.

| Paketdetails<br>Von Demo CRM am 05.03.2020 erstellt.        |                                |                                                            |                       |
|-------------------------------------------------------------|--------------------------------|------------------------------------------------------------|-----------------------|
| Name<br>Update Synchronisation CleverReach CampaignActivity |                                |                                                            |                       |
| Umgebung<br>datom GmbH Sandbox (datomgmbhsandbox)           |                                |                                                            |                       |
| Beschreibung<br>n/v                                         |                                |                                                            |                       |
|                                                             |                                |                                                            |                       |
| Paketinhalt überprüfen                                      |                                |                                                            |                       |
| Wählen Sie Ihre Importoptionen aus.                         |                                |                                                            |                       |
| NAME                                                        | RESSOURCENTYP                  | IMPORTEINRICHTUNG                                          | AKTION                |
| O Update Synchronisation CleverReach CampaignActivity       | Flow                           | Als neu erstellen                                          | P                     |
| Zugehörige Ressourcen                                       |                                |                                                            |                       |
| NAME                                                        | RESSOURCENTYP                  | IMPORTEINRICHTUNG                                          | AKTION                |
| democrm@datomgmbh.onmicrosoft.com                           | Common Data Service Verbindung | Beim Import auswählen<br>democrm@datomgmbh.onmicrosoft.com | P                     |
|                                                             |                                |                                                            |                       |
|                                                             |                                |                                                            | Importieren Abbrechen |

Nachdem auf den Button "Importieren" geklickt wurde, wird der Flow zu den eigenen Flows hinzugefügt und kann nun aus dem CRM heraus gestartet werden.

### 10.3 Update Synchronisation CleverReach

Der "Update Synchronisation CleverReach"-Flow wird verwendet, wenn die Übertragung bzw. Aktualisierung aus dem CRM zu CleverReach fehlerhaft ablief.

Durch den Flow wird, unabhängig von einem Trigger in einem Feld, der gesamte Datensatz aus dem CRM zu CleverReach übertragen und die dortige Empfängerliste wird komplett aktualisiert.

Der Flow steht in drei Versionen zur Verfügung: für die Marketinglisten, die Kampagnen und die Kampagnenaktivitäten. In dem verwendeten Datensatz kann man den Flow manuell starten, indem man in dem Menü auf die drei Punkte klickt und dann unter dem Menü "Flow" den jeweiligen Flow auswählt.

Der Flow "CleverReachToCrm" ist in der Lösung "datom\_CleverReachInterface" enthalten und muss somit nicht zu den eigenen Flows hinzugefügt werden.

### 10.4 CleverReachToCrm

Der "CleverReachToCrm"-Flow wird automatisch einmal pro Stunde ausgeführt.

Es werden zu allen synchronisierten Marketinglisten, Kampagnen und Kampagnenaktivitäten die jeweiligen Empfänger-Events und Kampagnenreaktionen aus der Empfängerliste in CleverReach ausgelesen und anschließend in dem Feld "Empfänger Status aus CleverReach" ausgegeben.

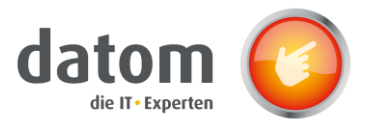

## 10.5 Create ReceiverState

Wenn ein neuer Empfängerstatus erstellt wurde, startet der "Create ReceiverState"-Flow und aktualisiert die Checkliste des dazugehörigen Leads oder Kontaktes mit den Daten aus dem CleverReach.

### 10.6 Update ReceiverState

W Wenn ein neuer Empfängerstatus erstellt wurde, startet der "Update ReceiverState"-Flow und aktualisiert die Checkliste des dazugehörigen Leads oder Kontaktes mit den Daten aus dem CleverReach.

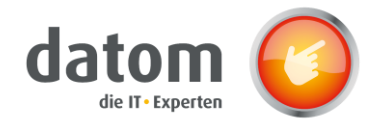

# 10.7 Flows für andere Benutzer freigeben

Damit die Flows auch von anderen Benutzern aus dem CRM gestartet werden können, müssen diese für die jeweiligen Benutzer freigegeben werden. Um einem anderen Nutzer einen Flow freizugeben, klickt man in der Übersicht des Flows auf den Button "Bearbeiten" in dem Feld "Nur Benutzer ausführen". Hier kann der Flow dann für die gewünschten Personen bzw. Gruppen freigegeben werden.

Die Flows "Create ReceiverState", "Update ReceiverState", "CleverReachToLead" und "CleverReachToCrm" laufen global für das ganze System und müssen nicht für jeden Nutzer freigegeben werden. Lediglich die drei "Update Synchronisation"-Flows müssen für jeden einzeln freigegeben werden, damit sie ausgeführt werden können.

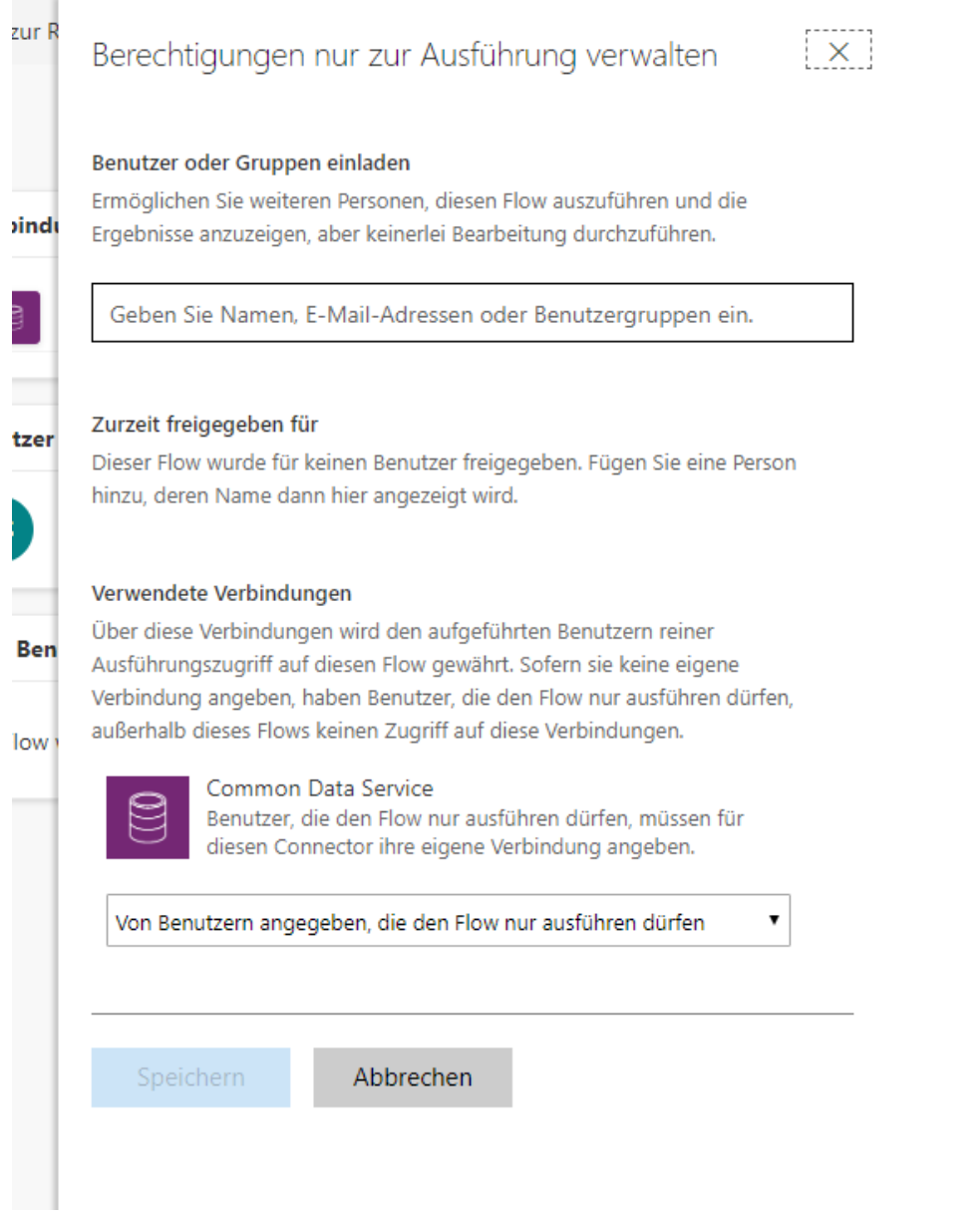

Die Benutzer können den Flow nur ausführen, aber keine Änderungen an ihm vornehmen.

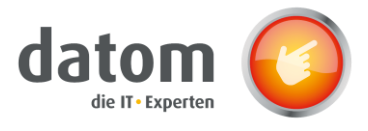

# 11 Fehlerbehebung

Sollte bei der automatisierten Übertragung vom CRM zu CleverReach irgendetwas nicht übertragen bzw. aktualisiert werden, muss der "Update Synchronisation"-Flow ausgeführt werden.